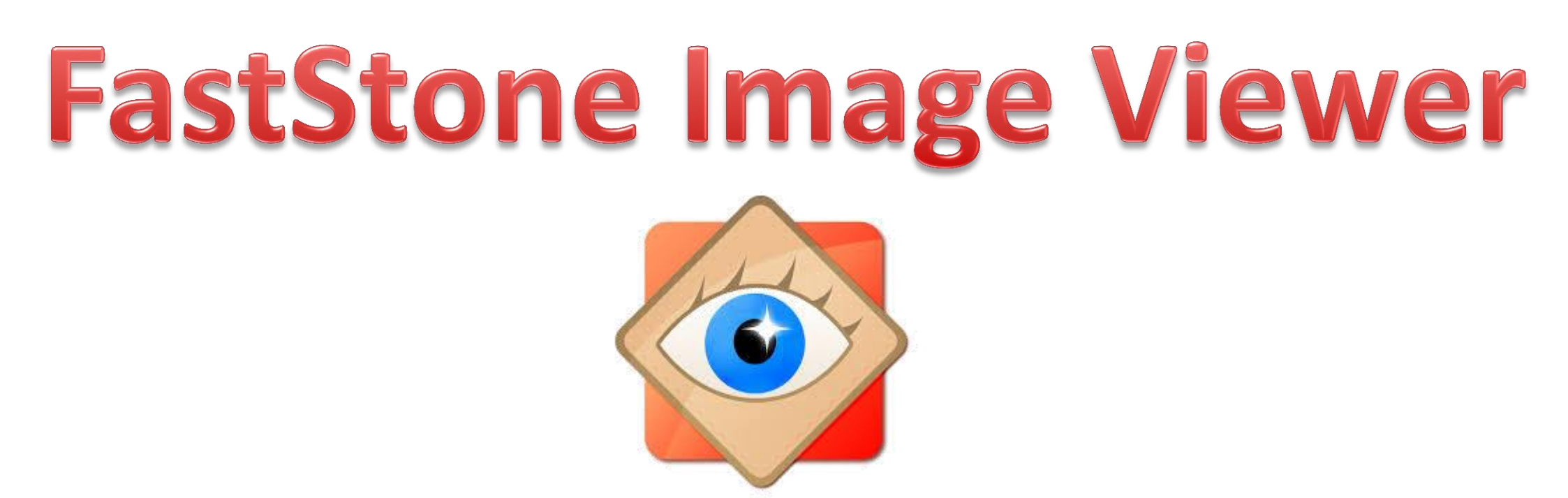

#### Dans la fenêtre des vignettes, sélectionner la photo

(2xG) sur la photo à corriger pour l'ouvrir " plein écran "

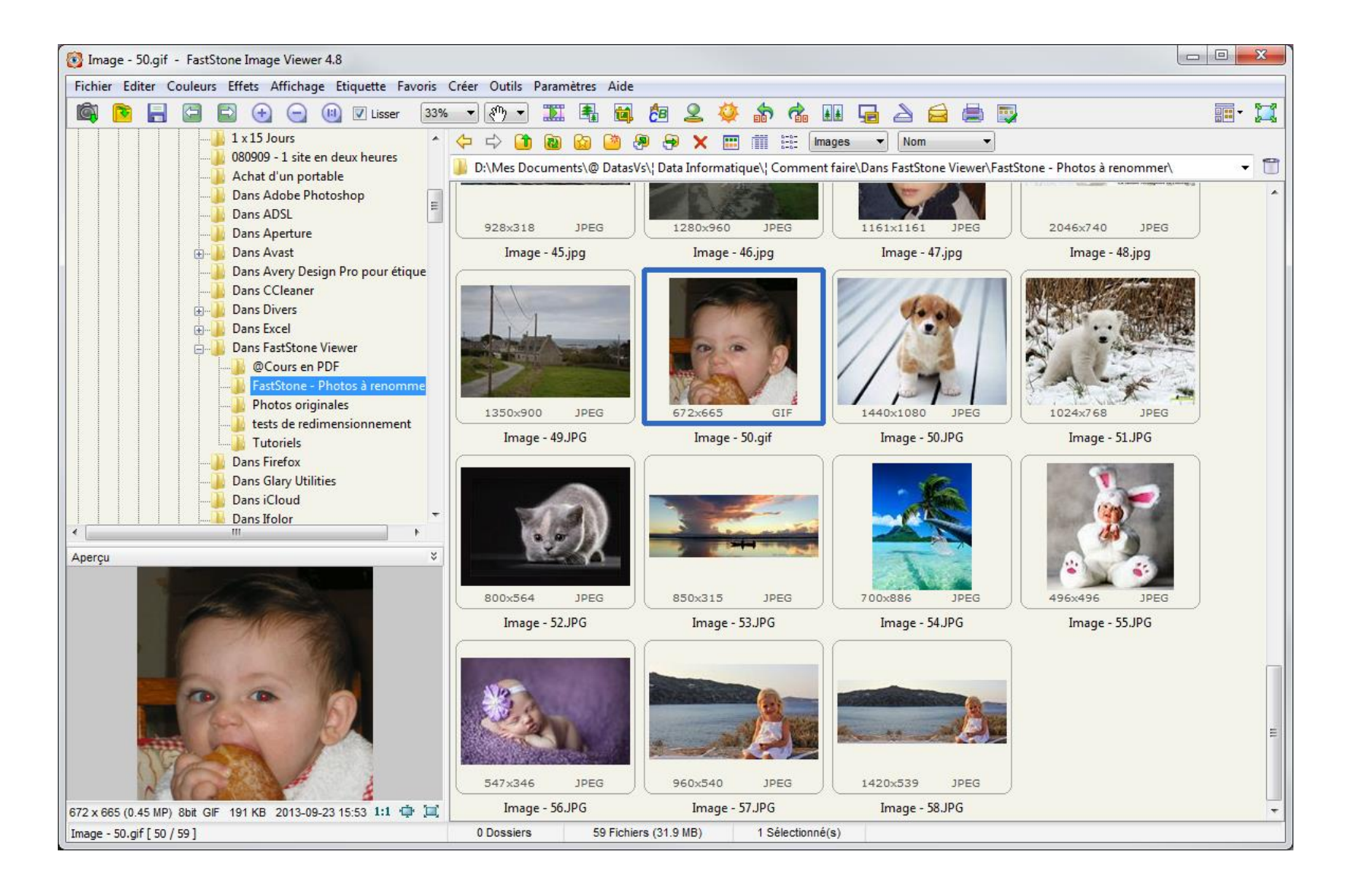

#### La photo sélectionnée est exposée plein écran

### Glisser la souris sur le coté gauche

A l'ouverture du menu ... (1xG) sur " Suppr. Yeux rouges "

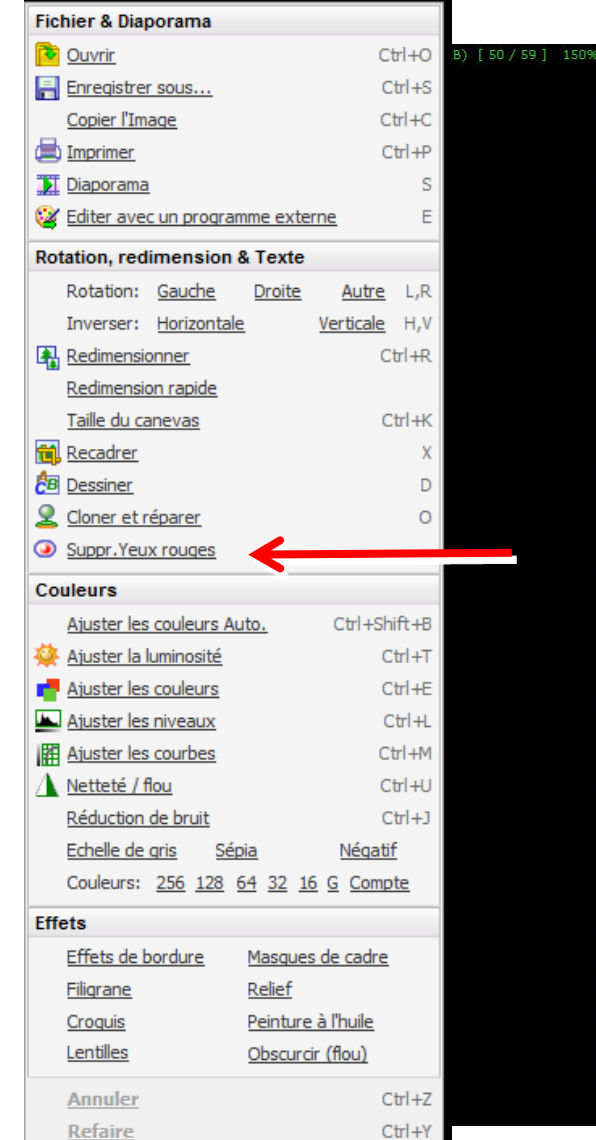

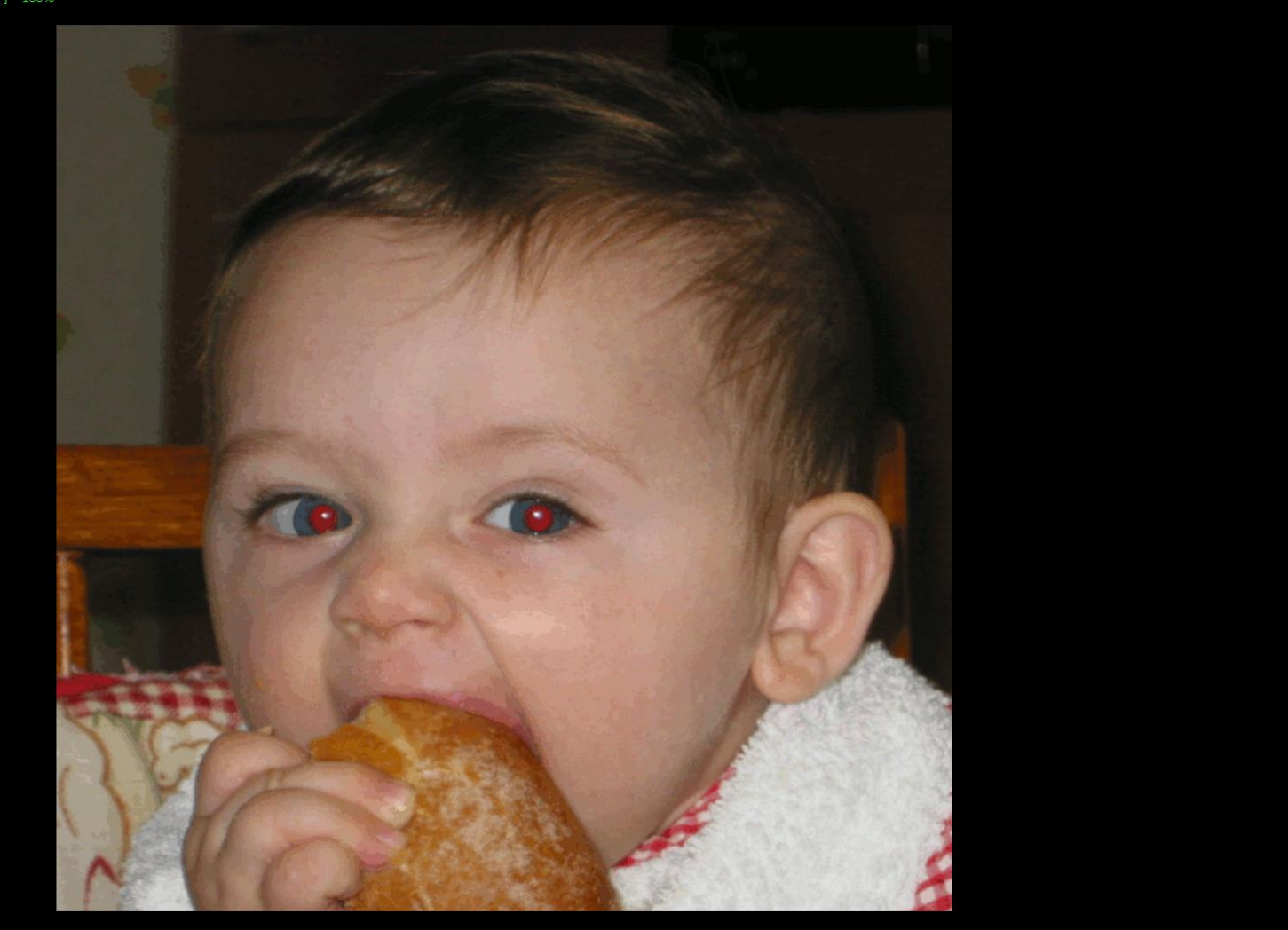

#### La fenêtre "Suppression des yeux rouges "s'ouvre ...

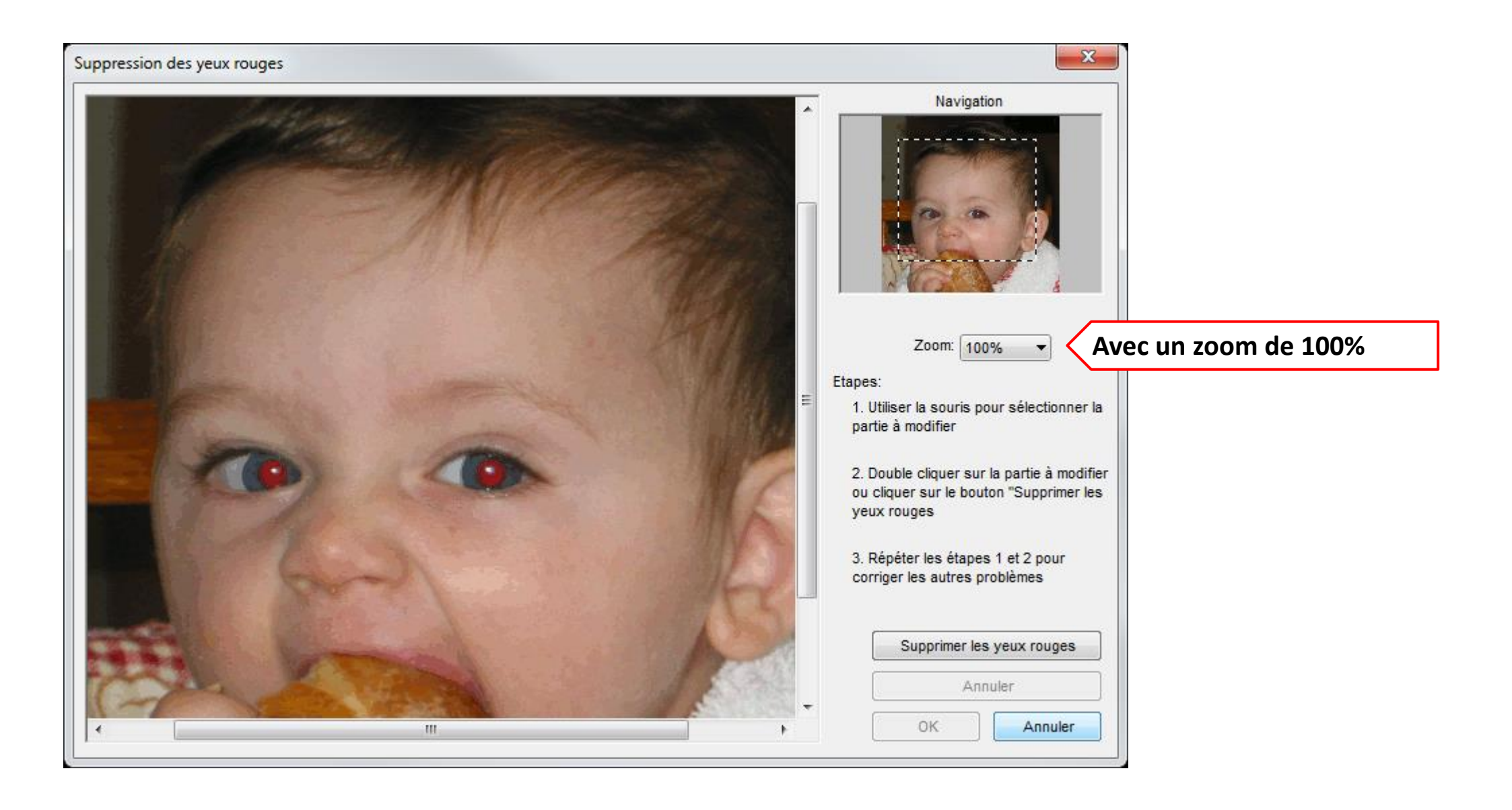

#### Dans la fenêtre "Suppression des yeux rouges " ...

#### Après avoir augmenté le zoom au maximum Entourer la zone rouge de l'œil (1xD et maintenir et glisser la croix) avec le pointillé blanc

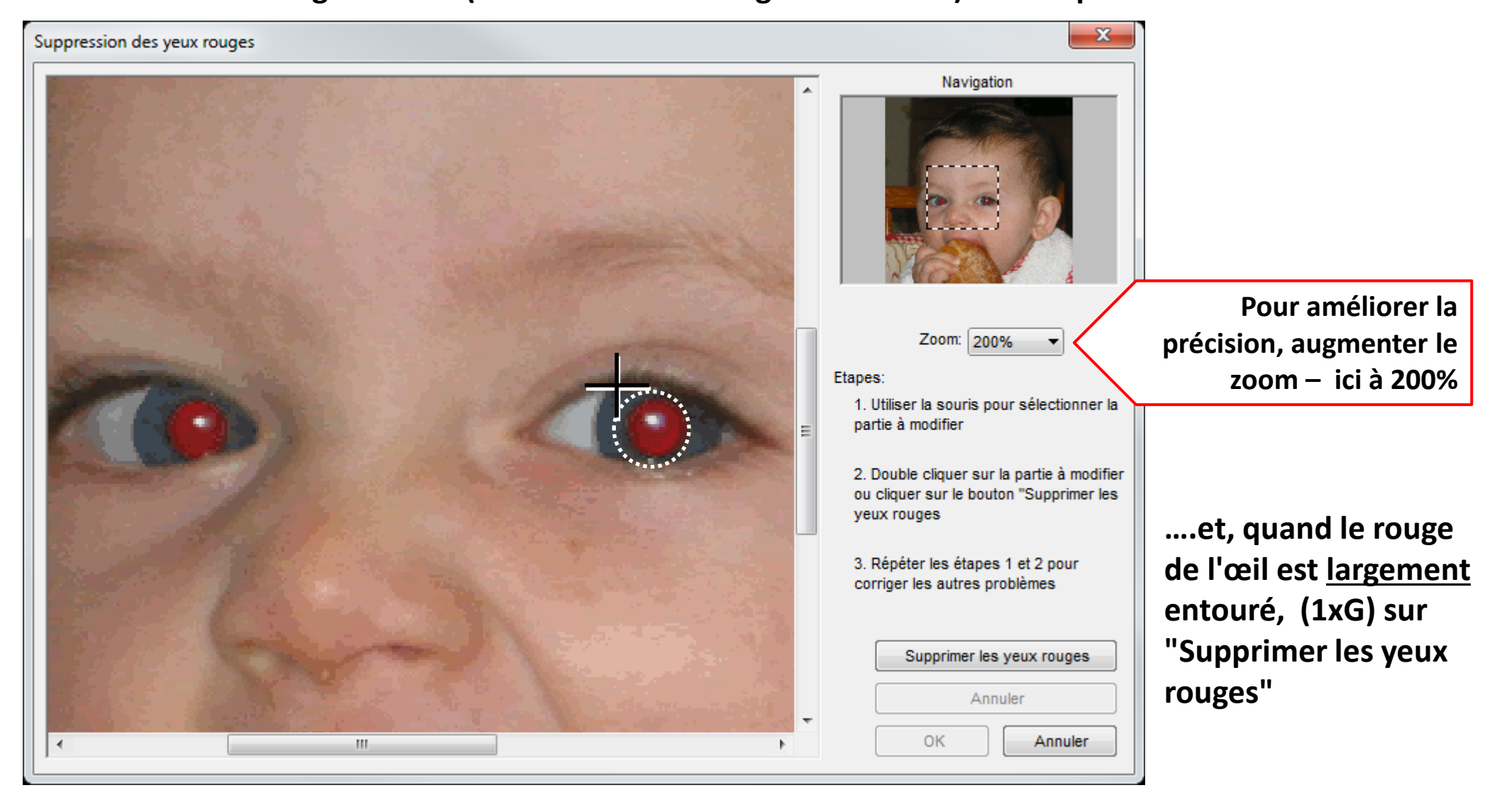

#### Dans la fenêtre "Suppression des yeux rouges " ...

#### L'œil a été corrigé

| Suppression des yeux rouges |   | ×                                                                                                    |
|-----------------------------|---|----------------------------------------------------------------------------------------------------|
|                             | * | Navigation                                                                                                    |
|                             |   | Zoom: 200%<br>Etapes:<br>1. Utiliser la souris pour sélectionner la<br>partie à modifier<br>2. Double cliquer sur la partie à modifier<br>ou cliquer sur le bouton "Supprimer les |
|                             |   | yeux rouges 3. Répéter les étapes 1 et 2 pour corriger les autres problèmes Supprimer les yeux rouges                                                                             |
| ✓                           | Ŧ | Annuler<br>OK Annuler                                                                                                    |

#### Dans la fenêtre "Suppression des yeux rouges " ...

#### Recommencer l'opération pour le 2<sup>ème</sup> œil

| Suppression des yeux rouges | ×                                                                                                    |
|-----------------------------|----------------------------------------------------------------------------------------------------|
|                             | Navigation                                                                                                    |
|                             | Zoom: 200%   Etapes:  1. Utiliser la souris pour sélectionner la partie à modifier                                      |
|                             | <ol> <li>Double cliquer sur la partie à modifier<br/>ou cliquer sur le bouton "Supprimer les<br/>yeux rouges</li> </ol> |
|                             | 3. Répéter les étapes 1 et 2 pour<br>corriger les autres problèmes                                                      |
|                             | Supprimer les yeux rouges Annuler                                                                                       |
|                             | OK Annuler                                                                                                    |

....et, quand le rouge de l'œil est <u>largement</u> entouré, (1xG) sur "Supprimer les yeux rouges"

Dans la fenêtre "Suppression des yeux rouges " ...

Les deux yeux sont corrigés ...

| Suppression des yeux rouges | ×                                                                                                    |
|-----------------------------|----------------------------------------------------------------------------------------------------|
|                             | Navigation                                                                                                 |
|                             | Zoom: 200%                                                                                                 |
|                             | partie à modifier<br>2. Double cliquer sur la partie à modifier<br>ou cliquer sur le bouton "Supprimer les |
|                             | yeux rouges<br>3. Répéter les étapes 1 et 2 pour<br>corriger les autres problèmes                          |
| Marine Contraction          | Supprimer les yeux rouges                                                                                  |
|                             | OK Annuler                                                                                                 |

### La photo corrigée est exposée plein écran

Il ne reste qu'a enregistrer les modifications

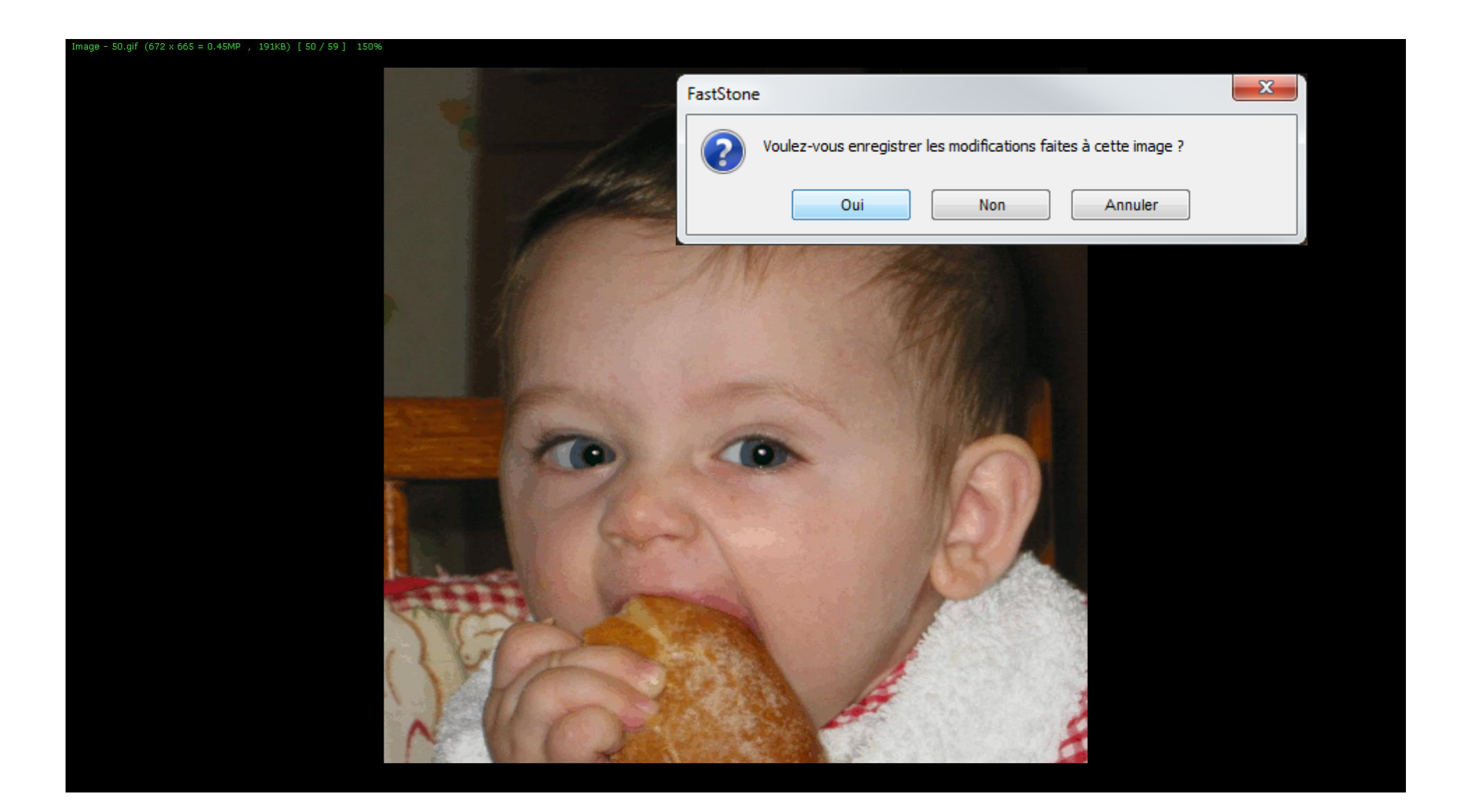

#### Autre manière de procéder

### Dans la fenêtre des vignettes, sélectionner la photo(s)

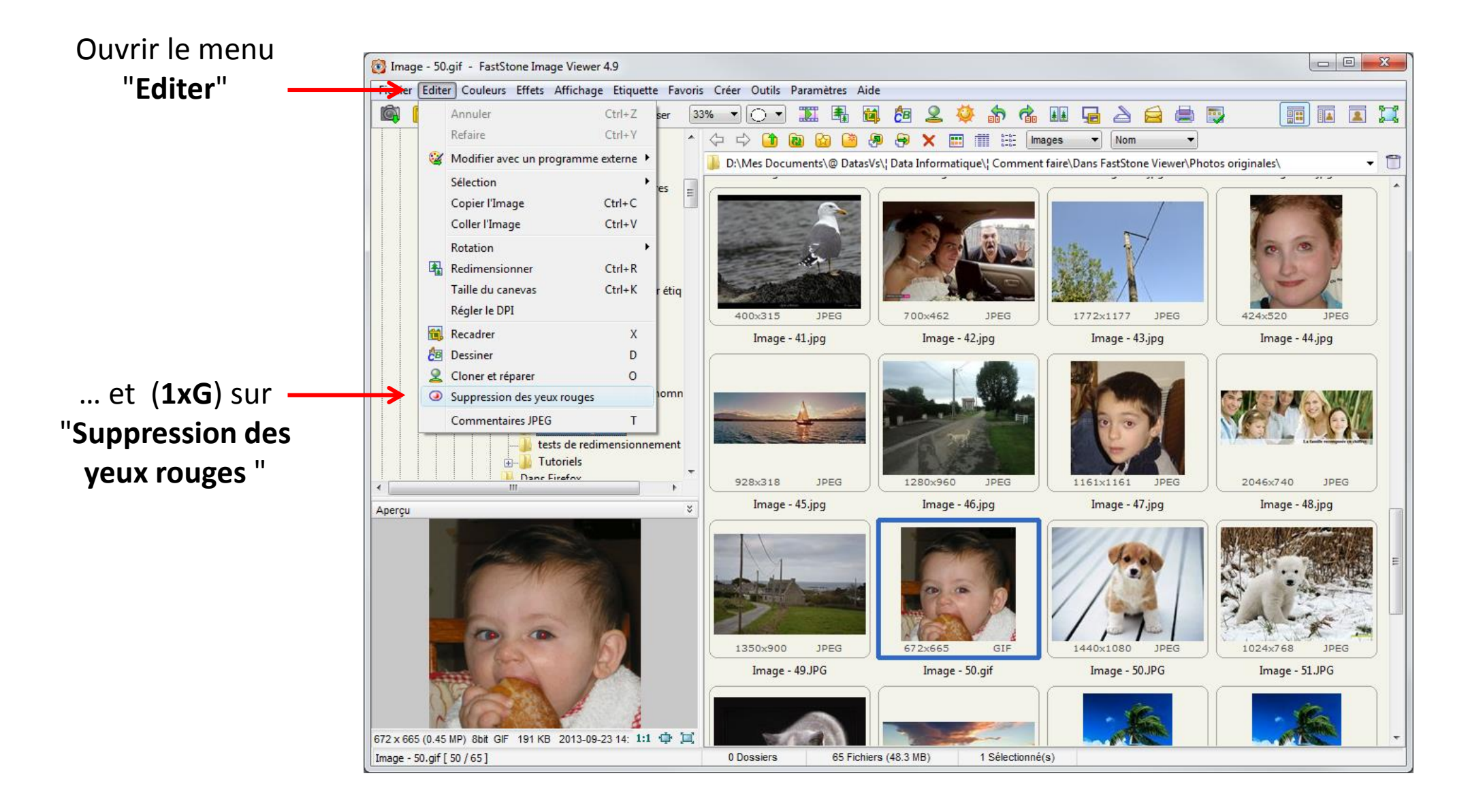

On retrouve la fenêtre "Suppression des yeux rouges " ... et on procède comme précédemment ...

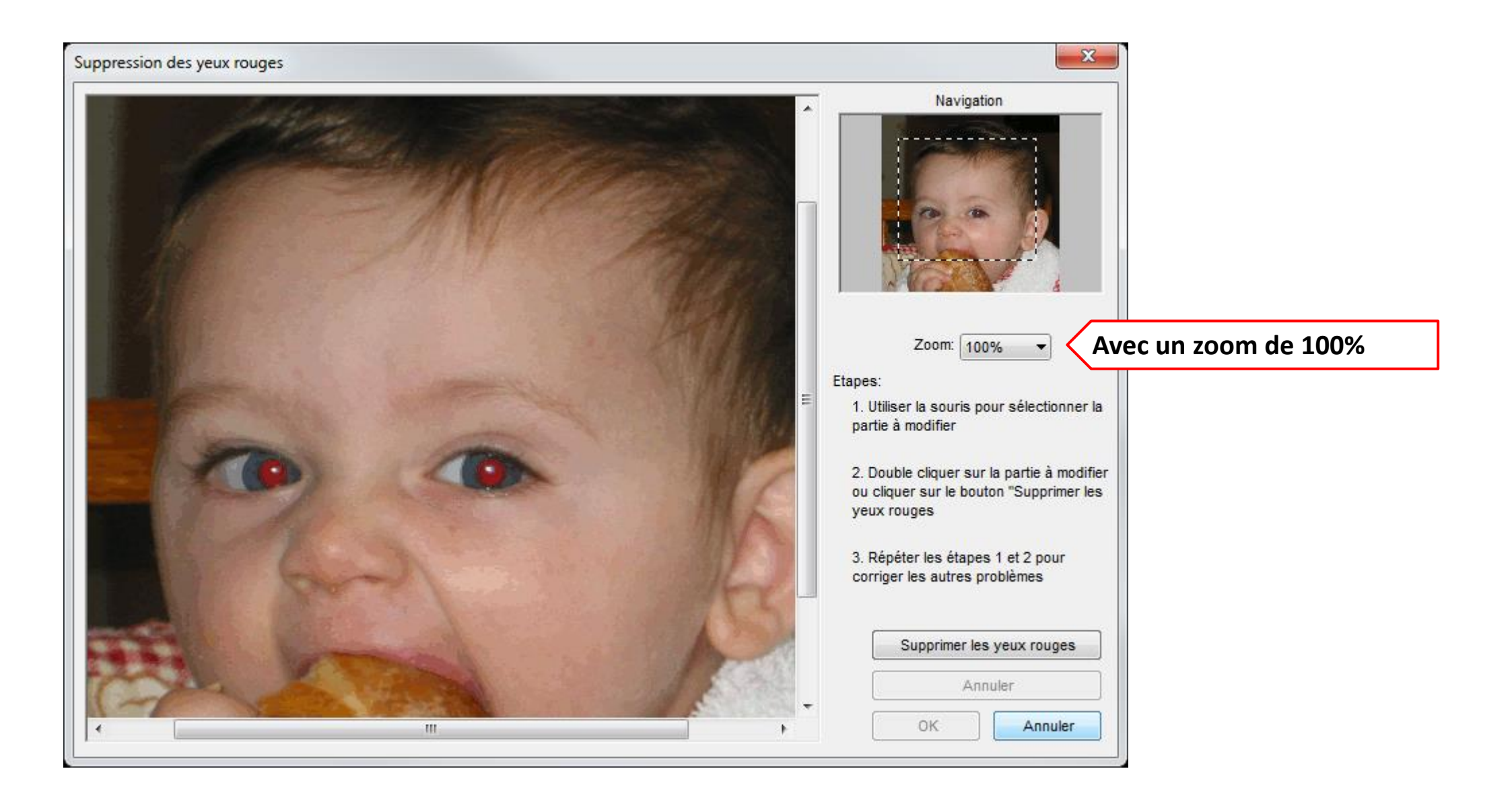

#### Autre manière de procéder

... il ne reste qu'a enregistrer les modifications dans un nouveau fichier pour préserver l'original.

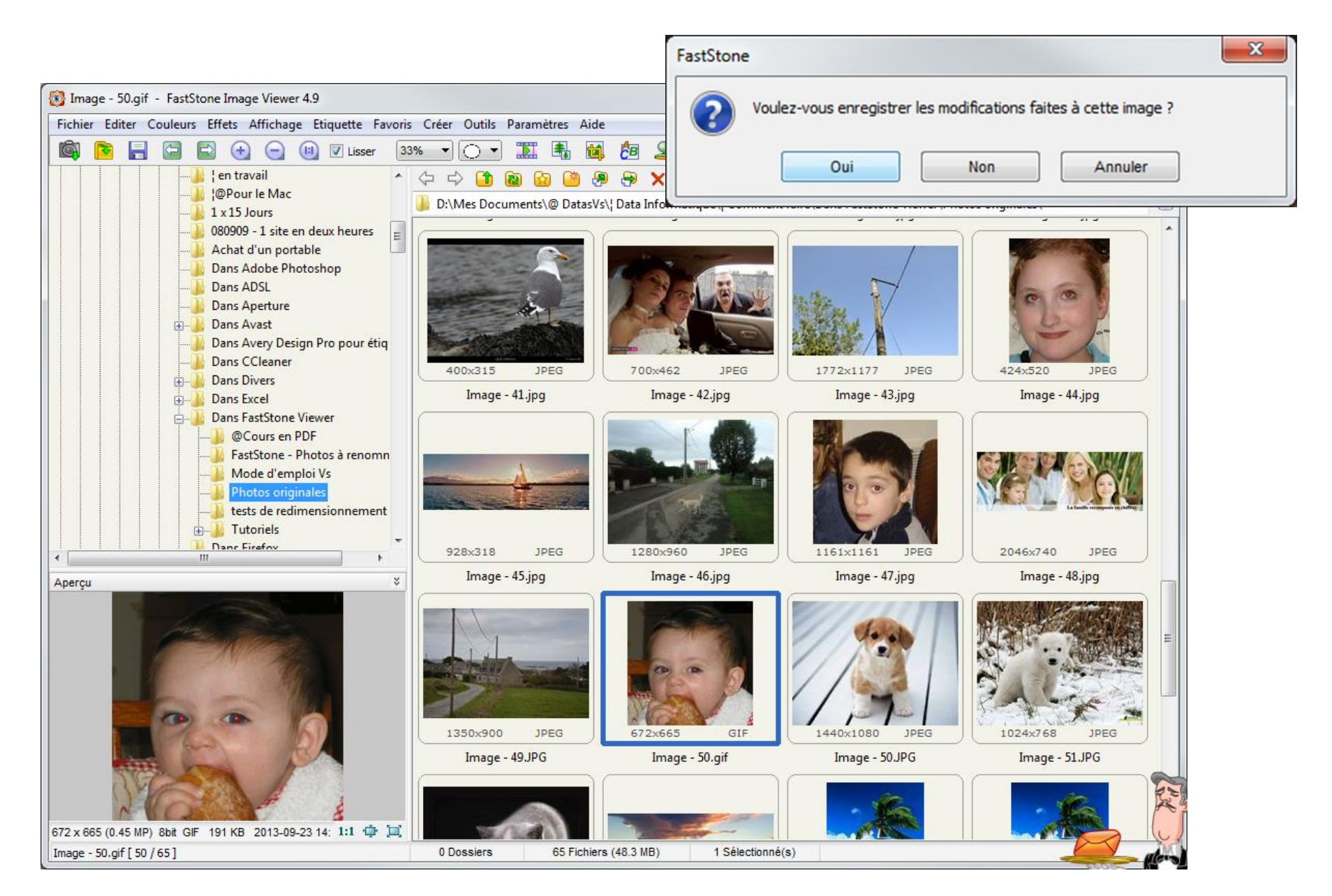